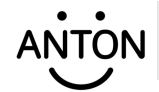

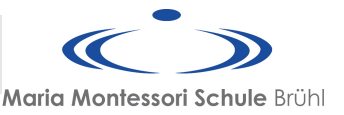

Anton ist eine – für dich – kostenlose Lernapp.

Die Maria-Montessori-Schule hat eine Schullizenz gekauft, damit du mit der App arbeiten kannst und deine Lehrer\*innen dir Aufgaben "pinnen" können.

"Pinnen" heißt, dass deine Lehrer\*innen dir Aufgaben ausgesucht und markiert haben.

Du kannst ANTON am Computer, am Tablet oder am Smartphone öffnen.

Am Computer musst du deinen Browser öffnen (z.B. Edge, Firefox, Chrome, Brave)

Dann gibt's du folgende URL in die Adresszeile ein:

 $\leftarrow$   $\rightarrow$  C (  $\blacksquare$  anton.app/de/

Die Installation auf dem Tablet / Smartphone und die ersten Schritte sind auf den folgenden Seiten beschrieben.

#### **Installation von ANTON**

Installation auf dem Smartphone / Tablet (**ANDROID**)

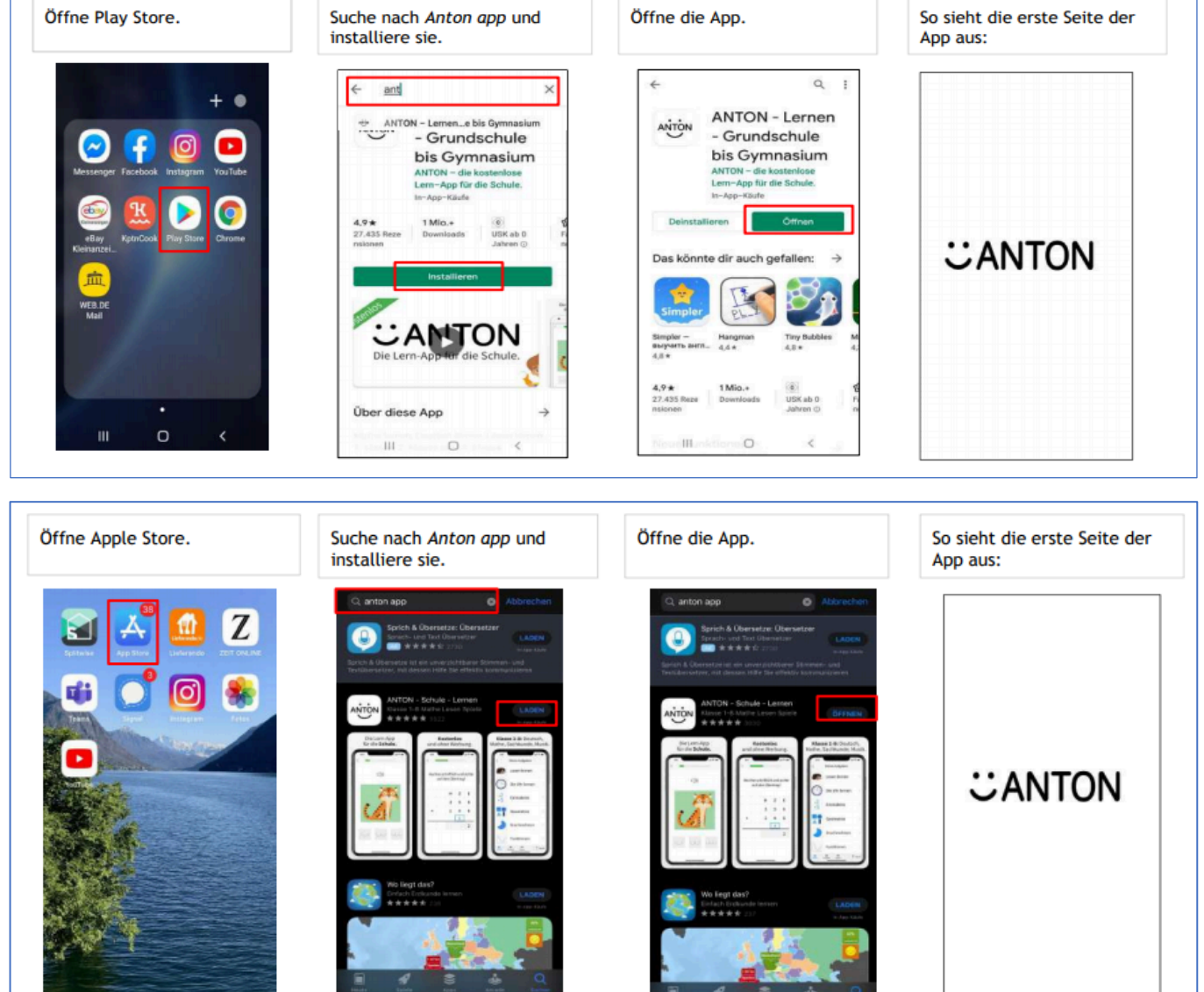

Installation auf dem iPhone / iPad **(Apple)** 

### **Erste Anmeldung bei ANTON**

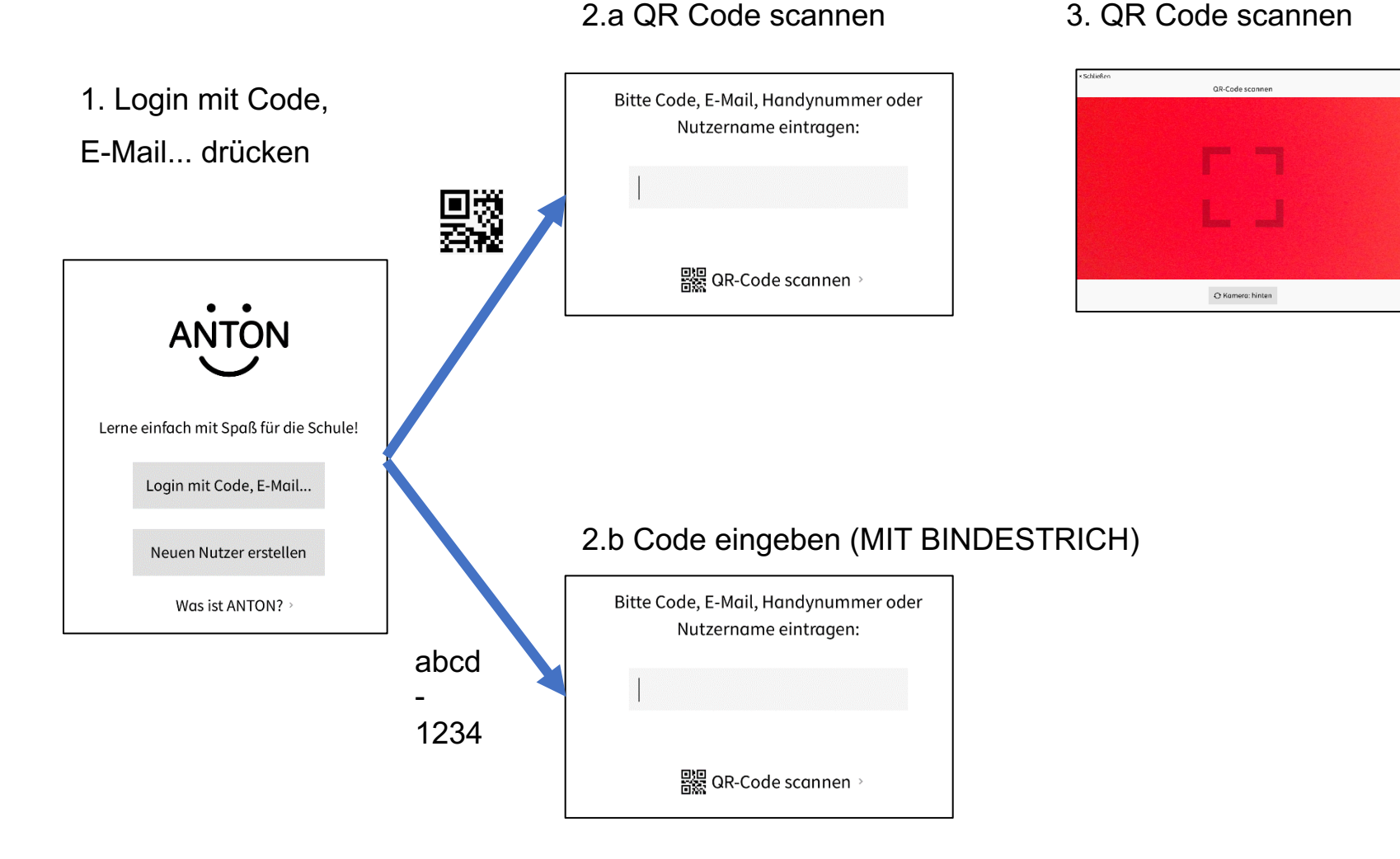

# DEN CODE // QR CODE ERHÄLST DU VON DEINEN KLASSENLEHRER\*INNEN

## **Dein Profil**

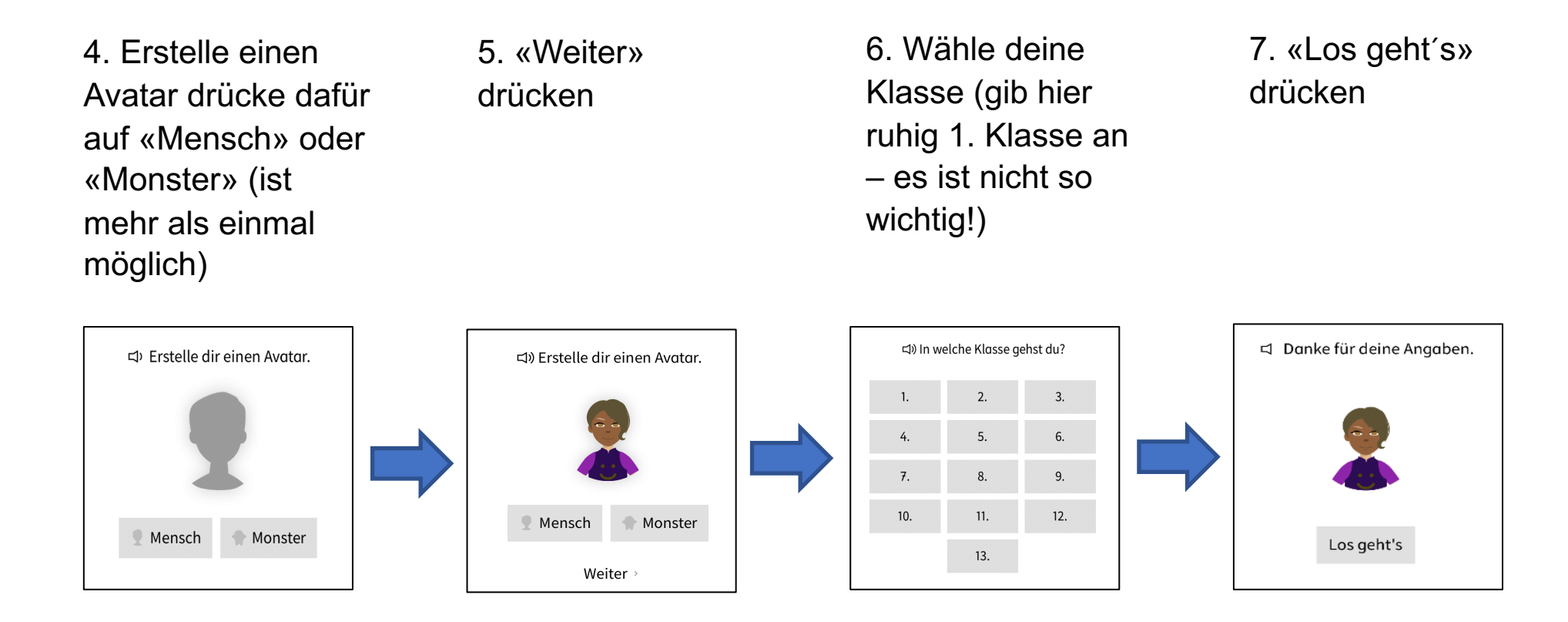

### **Deine Aufgaben**

| Gruppe wechseln ~                                                   |                       |                  | Ŧ |
|---------------------------------------------------------------------|-----------------------|------------------|---|
|                                                                     | Täsch8H               |                  |   |
|                                                                     | Inhalte Mitglieder    |                  |   |
|                                                                     |                       |                  |   |
|                                                                     |                       |                  |   |
|                                                                     | nächste Woche         |                  |   |
| Die vier Fälle<br>Wer oder was?<br>Wessen?<br>Wem?<br>Wen oder was? | Die vier Fälle bilden | >                |   |
| Wer oder was?<br>Wessen?<br>Wem?<br>Wen oder was?                   | Die vier Fälle        | >                |   |
| der Mo<br>das Buci<br>die                                           | Nomen untersuchen     | >                |   |
|                                                                     |                       |                  |   |
| Fächer                                                              | 👪 Gruppen             | 😭 Spiele 🍄 Sandı | a |
|                                                                     |                       |                  |   |

- Du bist nun automatisch in einer von deinen Lehrer\*innen angelegten Gruppe.
- Gehe immer auf das Feld "Gruppen" unten in der Leiste.
- Dort siehst du die Aufgaben der Woche, die deine Lehrer\*innen für dich ausgesucht haben.
- Deine Lehrer\*innen sehen die Aufgaben, die du bearbeitet hast.